# View your student's statement and make a payment

## From the Finances for Third Party worklet, select View Student Statement.

| View  | Account      | Activity |
|-------|--------------|----------|
| 11011 | / 1000 04110 | /        |

View Account Activity

View Student Statement

Select the **academic period** for which you want to review the statement and click **OK**.

| View Stude        | nt Statement as Third Pa              | rty |
|-------------------|---------------------------------------|-----|
| Student *         | × Rocky Rochester                     |     |
| Institution *     | × University of Rochester             |     |
| Academic Period * | Search                                | ≡   |
|                   | Spring 2021 AS&E                      |     |
|                   | U U U U U U U U U U U U U U U U U U U |     |
| ок                | Cancel                                |     |

View the student statement. Your student's **Anticipated Due, Charges, Applied Payments, Anticipated Payments** and **Refunds** will display. If your student has an amount that is due, the Anticipated Due will display as *Current Statement Balance*.

If you have any questions about the charges on your student's bill, contact **bursar@admin.rochester.edu**.

From this page, you can Make a Payment or print a statement.

| View Student Statement as Third P       | arty 👷                                   |                      |                         | XII @                       |
|-----------------------------------------|------------------------------------------|----------------------|-------------------------|-----------------------------|
| Student Rocky Rochester                 |                                          | Date Range           | (02/01/2021-05/14/2021) |                             |
| Student ID                              |                                          | Anticipated Due      |                         |                             |
| Academic Period Spring 2021 AS&E        |                                          | Charges              |                         |                             |
| Academic Level Undergraduate            |                                          | Applied Payments     | 0.00                    |                             |
|                                         |                                          | Anticipated Payments | 0.00                    |                             |
|                                         |                                          | Refunds              | 0.00                    |                             |
| Generate PDF View a Different Statement | Make a Payment                           |                      |                         | Turn on the new tables view |
| Charges 4 items                         |                                          |                      |                         | ▓⋾┉╓╻                       |
| Date                                    | Charge                                   |                      |                         | Amount                      |
| 03/22/2021                              | Fee: A&S Undergraduate Comprehensive Fee |                      |                         | A                           |
| 03/22/2021                              | Fee: A&S Orientation                     |                      |                         |                             |
| 03/22/2021                              | Tuition: A&S FT Undergraduate            |                      |                         |                             |
| 03/22/2021                              | Fee: AS&E Undergraduate Activity Fee     |                      |                         |                             |

### Definitions

Courses 4 items

- **Charges** show date of charges, description and the amount
- Applied Payments display the date, Payment Type, Payment Amount and Applied Amount
- Anticipated Payments include Financial Aid date, type of Financial Aid and the amount
- **Refunds** show any amount that have been refunded

If your student has granted access for you to view their coursework, you can scroll down to view a list of courses. Note that coursework details are NOT visible on the PDF version of the statement that you can view and print (see below).

| Course                                        | Registration Status | Units | Unit Type      |
|-----------------------------------------------|---------------------|-------|----------------|
| WRTG 105 - Reasoning & Writing in the College | Registered          | 4     | Semester Units |
| ENGL 114 - British Literature II              | Registered          | 4     | Semester Units |
| FR 101 - Elementary French I                  | Registered          | 4     | Semester Units |
| BIOL 110 - Principles of Biology I            | Registered          | 4     | Semester Units |
| 4                                             |                     |       |                |

Click the **Generate PDF** button to generate a PDF copy of the statement. When it is ready, you will see the following page, and you can select the statement in your Workday Notifications. It may take a short amount of time to complete.

| ROCHESTE | R Q Search                                                                    |                | C Need Help? | 00 | P | Ð | 0   |
|----------|-------------------------------------------------------------------------------|----------------|--------------|----|---|---|-----|
| Print S  | Student Statement as Third Party                                              |                |              |    |   | Æ | POF |
| Student  | Rocky Rochester                                                               |                |              |    |   |   |     |
| Message  | Your statement PDF is being generated. Please check your Workday notification | o download it. |              |    |   |   |     |

From the Notifications page, click on the PDF link to view, download and print a statement.

| Notifications                                                                                                    |                                                                                                    |
|----------------------------------------------------------------------------------------------------|----------------------------------------------------------------------------------------------------|
| Viewing: All     Viewing: Newest     Viewing: Viewing: Vie | Document Available                                                                                                    |
| Document Available<br>Student Statement: Rocky Rochester - Spring 2021 AS&E is<br>now available in My Reports<br>42 second(s) ago                                                                                                    | Student Statement: Rocky Rochester - Spring 2021 AS&E is now available in My Reports Details Details Student Statement: Rocky Rochester - Spring 2021 AS&E |

#### The statement will appear:

|                                                                                                    | UNIVERS                                                                                                    | ITY of                                                                                                    | STATEMENT OF                                                                                                    | STUDENT ACCOU                                                                         | INT                            | 1                  |                                           |                                     |          |                   |
|----------------------------------------------------------------------------------------------------|----------------------------------------------------------------------------------------------------|----------------------------------------------------------------------------------------------------|----------------------------------------------------------------------------------------------------|---------------------------------------------------------------------------------------|--------------------------------|--------------------|-------------------------------------------|-------------------------------------|----------|-------------------|
| T 💎                                                                                                    | OCHE                                                                                                    | STER                                                                                                    | Statement Date:                                                                                                    | March 23, 2021                                                                        |                                | Stude              | nt I.D. #:                                |                                     |          |                   |
| $\checkmark$                                                                                                    |                                                                                                    |                                                                                                    | Mail Payment to:                                                                                                    | U of R, BOX 270                                                                       | 037, ROCH                      | ESTER              | , NY 1462                                 | 7                                   |          |                   |
|                                                                                                    |                                                                                                    |                                                                                                    |                                                                                                    |                                                                                       |                                |                    | -                                         |                                     |          |                   |
|                                                                                                    |                                                                                                    |                                                                                                    |                                                                                                    |                                                                                       | 5                              | Statemer           | nt Summary                                | y as of 3/2                         | 23/21    |                   |
|                                                                                                    |                                                                                                    |                                                                                                    |                                                                                                    |                                                                                       | Past D                         | ue:                | Current I                                 | Due:                                | Due N    | low:              |
|                                                                                                    |                                                                                                    |                                                                                                    |                                                                                                    |                                                                                       | \$0.0                          | 0                  |                                           |                                     |          |                   |
|                                                                                                    |                                                                                                    |                                                                                                    |                                                                                                    | AMOUNT ENCL                                                                           | LOSED: \$                      |                    |                                           |                                     |          |                   |
| ROI<br>100<br>ANY<br>UNI                                                                                                    | CKY ROCHESTEI<br>MAIN STREET<br>/TOWN, NY 1462<br>TED STATES OF                                                                                                    | R<br>7<br>AMERICA                                                                                                    |                                                                                                    | PLEASE MAKE                                                                           | CHECKS F                       | AYABLI             | e to: Unive                               | ERSITY OF                           | ROCH     | ESTER             |
| If you are an E                                                                                                    | Eastman Community                                                                                                    | Music School (ECMS                                                                                                    | S) student, please follow the                                                                                                    | e instructions posted her                                                             | e <u>https://www</u>           | esm.roche          | ester edu/comr                            | munity/paybi                        | 🕂 to pay | online.           |
|                                                                                                    | E PROPER CR                                                                                                    | EDIT TO YOUR                                                                                                    | ACCOUNT, PLEASE                                                                                                    | DETACH ABOVE                                                                          | PORTION                        | AND R              | ETURN WI                                  | ITH YOUR                            | R PAYI   | MENT              |
| his billing stat                                                                                                    | ement represen                                                                                                    | is student accou                                                                                                    |                                                                                                    | donno ponod notoc                                                                     |                                |                    |                                           |                                     | e puip   | 0000.             |
| This billing stat<br>Students with p<br>students are ex<br>Rocky Roches                                                                                   | ement represen<br>bast due balance<br>kpected to view<br>ster (21894512)                                                                                                    | es from prior peri<br>their student acc                                                                                                    | iods must view their a<br>count information in U                                                                                                    | R Student.                                                                            | Statement                      | for Aca            | demic Per                                 | for furthe                          | r detail | 1 AS&E            |
| To Assor<br>This billing stat<br>Students with p<br>tudents are ex<br>Rocky Roches<br>Charge Date                                                         | ement represen<br>bast due balance<br>spected to view<br>ster (21894512)<br>Due Date                                                                                              | Description                                                                                                    | iods must view their a<br>count information in U                                                                                                    | R Student.                                                                            | Statement                      | for Aca            | demic Per                                 | for furthe                          | ng 202   | 1 AS&E            |
| This billing stat<br>Students with p<br>tudents are ex<br>Rocky Roches<br>Charge Date                                                                     | ement represen<br>past due balance<br>xpected to view<br>ster (21894512)<br>Due Date                                                                                              | Description                                                                                                    | iods must view their a<br>count information in U                                                                                                    | R Student.                                                                            | Statement                      | for Aca            | demic Per                                 | for furthe<br>riod: Sprin<br>harges | ng 202   | 1 AS&E            |
| This billing stat<br>Students with p<br>tudents are ex<br>Rocky Roches<br>Charge Date                                                                     | ement represen<br>past due balance<br>spected to view<br>ster (21894512)<br>Due Date                                                                                              | Description<br>CURRENT PE<br>Statement Ch                                                                                                    | iods must view their a<br>count information in U                                                                                                    | R Student.                                                                            | Statement                      | for Aca            | demic Per                                 | for furthe                          | ng 202   | 1 AS&E            |
| his billing stat<br>itudents with p<br>tudents are ex<br>Rocky Roches<br>Charge Date                                                                      | ement represen<br>past due balanci<br>spected to view<br>ster (21894512)<br>Due Date<br>4/10/21                                                                                   | Description<br>CURRENT PE<br>Statement Ch<br>Fee: AS&E Ur                                                                                                    | iods must view their a<br>count information in U                                                                                                    | R Student.                                                                            | Statement                      | for Aca            | demic Per                                 | for furthe                          | ng 202   | 1 AS&E            |
| This billing stat<br>Students with p<br>tudents are ex<br>Rocky Roches<br>Charge Date                                                                     | ement represen<br>past due balance<br>(pected to view<br>ster (21894512)<br>Due Date<br>4/10/21<br>4/10/21                                                                        | Description<br>CURRENT PE<br>Statement Ch<br>Fee: AS&E Ur<br>Tuition: A&S F                                                                                                    | iods must view their a<br>count information in U                                                                                                    | R Student.                                                                            | Statement                      | for Aca            | demic Per                                 | for furthe                          | ng 202   | 1 AS&E            |
| To Assor<br>This billing stat<br>Students with p<br>tudents are ex-<br>Rocky Roches<br>Charge Date<br>9/22/21<br>9/22/21<br>9/22/21<br>9/22/21<br>9/22/21 | ement represen<br>past due balance<br>(pected to view<br>ster (21894512)<br>Due Date<br>4/10/21<br>4/10/21<br>4/10/21                                                             | Description CURRENT PE Statement Ch Fee: AS&E Ur Tuition: A&S F Fee: A&S Orie                                                                                                    | iods must view their a<br>count information in U                                                                                                    | R Student.                                                                            | Statement                      | for Aca            | demic Per                                 | for furthe                          | ng 202   | 1 AS&E            |
| To Assor<br>This billing stat<br>Students with p<br>tudents are ex-<br>Charge Date<br>2/22/21<br>2/22/21<br>2/22/21<br>2/22/21                            | ement represen<br>past due balanci<br>kpected to view<br>ster (21894512)<br>Due Date<br>4/10/21<br>4/10/21<br>4/10/21<br>4/10/21                                                  | Description<br>CURRENT PE<br>Statement Ch<br>Fee: AS&E Ur<br>Tuition: A&S F<br>Fee: A&S Orid<br>Fee: A&S Und<br>Total Statement                                                                                    | RIOD ACCOUNT AC<br>arges<br>dergraduate Activity<br>T Undergraduate<br>entation<br>lergraduate Compreh<br>nt Charges                                                                                                    | R Student.                                                                            | Statement                      | for Aca            | demic Per                                 | for furthe                          | ng 202   | 1 AS&E            |
| This billing stat<br>Students with p<br>tudents are ex<br>Rocky Roches<br>Charge Date<br>3/22/21<br>3/22/21<br>3/22/21<br>3/22/21                         | ement represen-<br>past due balanci<br>(pected to view)<br>ster (21894512)<br>Due Date<br>4/10/21<br>4/10/21<br>4/10/21<br>4/10/21                                                | Description CURRENT PE Statement Ch Fee: AS&E Ur Tuition: A&S F Fee: A&S Orie Fee: A&S Und Total Statement Pe                                                                                                    | RIOD ACCOUNT AC<br>arges<br>Idergraduate Activity<br>T Undergraduate<br>entation<br>lergraduate Compreh<br>nt Charges                                                                                                    | Count information<br>R Student.                                                       | Statement                      | for Aca            | demic Per                                 | for furthe                          | ng 202   | 1 AS&E            |
| This billing stat<br>Students with p<br>students are ex<br>Rocky Roches<br>Charge Date<br>3/22/21<br>3/22/21<br>3/22/21<br>3/22/21                        | ement represen-<br>past due balanci<br>(pected to view)<br>ster (21894512)<br>Due Date<br>4/10/21<br>4/10/21<br>4/10/21<br>4/10/21                                                | Description CURRENT PE Statement Ch Fee: AS&E Ur Tuition: A&S F Fee: A&S Und Total Statement Re Einancial Aid                                                                                                    | RIOD ACCOUNT AC<br>arges<br>Idergraduate Activity<br>T Undergraduate<br>entation<br>lergraduate Compreh<br>nt Charges<br>funds<br>/ Payments (Disburg                                                                                                    | CTIVITY<br>Fee<br>ensive Fee                                                          | Statement                      | for Aca            | demic Per                                 | for furthe                          | ng 202   | 1 AS&E<br>Credit  |
| This billing stat<br>Students with p<br>students are ex<br>Rocky Roches<br>Charge Date<br>3/22/21<br>3/22/21<br>3/22/21<br>3/22/21                        | ement represen-<br>past due balanci<br>(pected to view)<br>ster (21894512)<br>Due Date<br>4/10/21<br>4/10/21<br>4/10/21<br>4/10/21                                                | Description<br>CURRENT PE<br>Statement Ch<br>Fee: AS&E Ur<br>Tuition: A&S F<br>Fee: A&S Orie<br>Fee: A&S Und<br>Total Statement<br>Statement Re<br>Financial Aid                                                   | iods must view their a<br>pount information in U<br>sector ACCOUNT AC<br>arges<br>indergraduate Activity<br>of Undergraduate Activity<br>of Undergraduate Compreh<br>intation<br>lergraduate Compreh<br>nt Charges<br>funds<br>/ Payments (Disbur<br>/ Payments (Anticip                                                                                                    | CTIVITY<br>Fee<br>ensive Fee<br>sed)<br>ated)                                         | Statement                      | for Aca            | demic Per                                 | for furthe                          | ng 202   | 1 AS&E            |
| This billing stat<br>Students are ex<br>Rocky Roches<br>Charge Date<br>3/22/21<br>3/22/21<br>3/22/21                                                      | ement represen-<br>past due balance<br>(pected to view<br>ster (21894512)<br>Due Date<br>4/10/21<br>4/10/21<br>4/10/21<br>4/10/21                                                 | Description<br>CURRENT PE<br>Statement Ch<br>Fee: AS&E Ur<br>Tuition: A&S F<br>Fee: A&S Und<br>Total Statement<br>Statement Re<br>Financial Aid<br>Financial Aid                                                   | ERIOD ACCOUNT AC<br>A COUNT ACCOUNT ACCO | CTIVITY<br>Fee<br>ensive Fee<br>sed)<br>ated)                                         | Statement                      | for Aca            | demic Per<br>Cl                           | for furthe                          | ng 202   | 1 AS&E<br>Credits |
| This billing stat<br>Students with p<br>students are ex<br>Charge Date<br>3/22/21<br>3/22/21<br>3/22/21<br>3/22/21                                        | ement represen-<br>past due balanci<br>(pected to view)<br>ster (21894512)<br>Due Date<br>4/10/21<br>4/10/21<br>4/10/21<br>4/10/21                                                | Description CURRENT PE Statement Ch Fee: AS&E Ur Tuition: A&S F Fee: A&S Orie Fee: A&S Orie Statement Re Financial Aid Financial Aid NET ANTICIP.                                                                  | RIOD ACCOUNT AC<br>arges<br>dergraduate Activity<br>T Undergraduate Activity<br>T Undergraduate Compreh<br>nt Charges<br>funds<br>/ Payments (Disbur<br>/ Payments (Anticip<br>ATED BALANCE CU                                                                                                    | CTIVITY<br>Fee<br>ensive Fee<br>sed)<br>IRRENT PERIOD                                 | Statement                      | for Aca            | demic Per                                 | for furthe                          | ng 202   | 1 AS&E<br>Credits |
| Assor<br>his billing stat<br>students are ex<br>Rocky Roches<br>Charge Date<br>22/21<br>22/21<br>22/21<br>22/21                                           | ement represen-<br>past due balance<br>(pected to view<br>ster (21894512)<br>Due Date<br>4/10/21<br>4/10/21<br>4/10/21<br>4/10/21                                                 | Description<br>CURRENT PE<br>Statement Ch<br>Fee: AS&E Ur<br>Tuition: A&S F<br>Fee: A&S Orie<br>Fee: A&S Und<br>Total Statement<br>Statement Re<br>Financial Aid<br>Financial Aid<br>NET ANTICIP.                  | iods must view their a<br>pount information in U<br>erriod ACCOUNT AC<br>larges<br>indergraduate Activity<br>T Undergraduate Activity<br>T Undergraduate Compreh<br>intation<br>lergraduate Compreh<br>nt Charges<br>funds<br>/ Payments (Disburn<br>/ Payments (Anticip<br>ATED BALANCE CU                                                                                                    | CTIVITY<br>Fee<br>ensive Fee<br>sed)<br>ated)                                         | Statement                      | for Aca            | demic Per<br>Cl                           | for furthe                          | ng 202   | 1 AS&E<br>Credit  |
| Payments are e                                                                                                    | ement represen-<br>past due balance<br>(pected to view<br>ster (21894512)<br>Due Date<br>4/10/21<br>4/10/21<br>4/10/21<br>4/10/21<br>4/10/21                                      | Description CURRENT PE Statement Ch Fee: AS&E Ur Tuition: A&S F Fee: A&S Orie Fee: A&S Und Total Statement Re Financial Aid Financial Aid NET ANTICIP                                                              | iods must view their a<br>pount information in U<br>serioD ACCOUNT AC<br>larges<br>indergraduate Activity<br>T Undergraduate Activity<br>T Undergraduate Compreh<br>intation<br>lergraduate Compreh<br>in Charges<br>funds<br>/ Payments (Disburn<br>/ Payments (Anticip<br>ATED BALANCE CU                                                                                                    | CTIVITY<br>Fee<br>ensive Fee<br>sed)<br>ated)<br>IRRENT PERIOD                        | thly late                      | for Aca            | demic Per<br>Cl                           | for furthe<br>riod: Sprii<br>harges | ng 202   | \$0.00            |
| Payments are<br>penalty of 1.00                                                                                                    | ement represen-<br>past due balance<br>(pected to view<br>ster (21894512)<br>Due Date<br>4/10/21<br>4/10/21<br>4/10/21<br>4/10/21<br>4/10/21<br>due by the tent<br>0%. Undergradu | Description<br>CURRENT PE<br>Statement Ch<br>Fee: AS&E Ur<br>Tuition: A&S F<br>Fee: A&S Orie<br>Fee: A&S Und<br>Total Statement<br>Statement Re<br>Financial Aid<br>Financial Aid<br>Financial Aid<br>NET ANTICIP. | iods must view their a<br>pount information in U<br>serioD ACCOUNT AC<br>larges<br>indergraduate Activity<br>of Undergraduate Activity<br>of Undergraduate Comprehent<br>in Charges<br>funds<br>/ Payments (Disburn<br>/ Payments (Anticip<br>ATED BALANCE CU<br>. Past due amounts and<br>Students who are Fea<br>avs of disbursement b                                                                                                    | CTIVITY Fee ensive Fee sed) ated) IRRENT PERIOD re subject to a mon feral Loan Borrow | thly late<br>rs may<br>al Aid. | Past Du<br>Current | demic Per<br>Ci<br>Stateme<br>ie:<br>Due: | for furthe                          | ng 202   | \$0.00            |

#### **Definitions:**

- Statement Charges: Shows date of charges, due date, description, and the amount
- Statement Refunds: Shows any refunds that have been issued for the Academic Period
- Financial Aid / Payments (Disbursed): Displays the date, Payment Description, and Applied Amount. Note: The Applied Amount is the amount of each payment, including financial aid and waivers, which was applied to charges.
- **Financial Aid / Payments (Anticipated):** Includes Financial Aid date, type of Financial Aid, and the amount expected for the Academic Period.
- Net Anticipated Balance Current Period: The total amount owed on your student's account, regardless of the due date. This amount includes all actual charges and credits as well as anticipated payments / financial aid.

You can print using the printer icon at the top right of your browser, or download a copy using the down arrow button.

Click the back arrow to close the statement. Click the **University of Rochester** logo to return to your home page.

From the **View Student Statement** page, you can also click **Make a Payment** to make a payment on your student's account.

| Make a Payment as Third Party |                           |    |  |  |  |  |  |  |
|-------------------------------|---------------------------|----|--|--|--|--|--|--|
| Student *                     | × Rocky Rochester         | ∷≡ |  |  |  |  |  |  |
| Institution *                 | × University of Rochester | ∷≡ |  |  |  |  |  |  |
| ок                            | Cancel                    |    |  |  |  |  |  |  |

Complete the form by selecting the **Payment Description**, the payment type will default for you. Leave the **Payment Amount** field alone to pay the full balance, or click in the "Payment Amount" box and enter the amount you would like to pay.

Important note! At this time, the UR Student system can only process payments from one bank account per day from your account. If you need to pay your student's bill with funds from two different bank accounts, please process those two payments on two successive days. We apologize for this inconvenience and hope to have this capability in the near future!

| Make a Payment as Third Party 🛛 🖞             |  |
|-----------------------------------------------|--|
| Student Rocky Rochester Total Account Balance |  |
| Institution * University of Rochester         |  |
| Due Now                                       |  |
| Payment Description * × Payment: UR Online    |  |
| Payment Type * X Direct Debit                 |  |
| Payment Amount *                              |  |
| Currency * USD                                |  |
| Payment Election Personal Checking Account    |  |
|                                               |  |
| OK Cancel                                     |  |

Note that the account nickname you entered while setting up payment elections appears after "Payment Election" ("Personal Checking Account" in the screenshot above). This will help ensure you are using the correct bank account when submitting payment. If the bank account you with to use is not displaying here as the "Payment Election" please follow the steps in the "<u>Changing the bank account</u> associated with your payment elections" section. If the amount and Payment election are correct click "OK" to proceed (you will still have a chance to confirm or cancel the transaction).

To confirm the payment and submit it for processing click "OK." If you want to make changes or not submit the payment for processing click "Cancel."

| Make a Paym         | nent as Third Party 🛛 瞈    |
|---------------------|----------------------------|
|                     |                            |
| Student             | Rocky Rochester            |
| Institution         | University of Rochester    |
| Reference           | 21894512-20210322080248969 |
| Payment Description | Payment: UR Online         |
| Payment Type        | Direct Debit               |
| Payment Amount      |                            |
| Payment Election    | Personal Checking Account  |
| Currency            | USD                        |
| Confirm             |                            |
|                     |                            |
|                     |                            |

Cancel

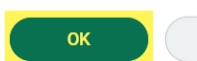

If you clicked "OK" you will be presented with a receipt. Print or save this page for your records. Click **Done** to return to the student statement.

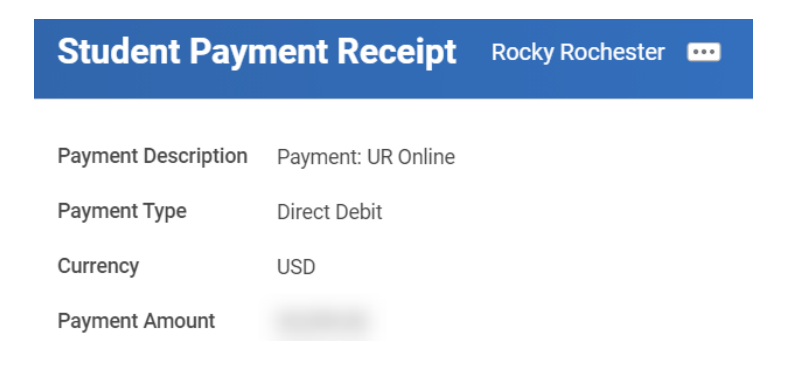

The payment is now visible on the student statement.

| View Student Statement as Third Par | ty            |                                          |                |           |            | 相 🗟                          |
|-------------------------------------|---------------|------------------------------------------|----------------|-----------|------------|------------------------------|
| Student Rocky Rochester             |               | Date Range ((                            | 02/01/2021-05/ | (14/2021) |            |                              |
| Student ID 21894512                 |               | Anticipated Due 0                        | 0.00           |           |            |                              |
| Academic Period Spring 2021 AS&E    |               | Charges                                  |                |           |            |                              |
| Academic Level Undergraduate        |               | Applied Payments                         |                |           |            |                              |
|                                     |               | Anticipated Payments 0                   | 0.00           |           |            |                              |
|                                     |               | Refunds 0                                | 0.00           |           |            |                              |
| Charges 4 items                     | - Haite a     |                                          |                |           |            | Tum on the new tables view 🕥 |
| Date                                |               | Charge                                   |                |           |            | Amount                       |
| 03/22/2021                          |               | Fee: A&S Undergraduate Comprehensive Fee |                |           |            | *                            |
| 03/22/2021                          |               | Fee: A&S Orientation                     |                |           |            |                              |
| 03/22/2021                          |               | Tuition: A&S FT Undergraduate            |                |           |            |                              |
| 03/22/2021                          |               | Fee: AS&E Undergraduate Activity Fee     |                |           |            |                              |
| 4                                   |               |                                          |                |           |            | •                            |
|                                     |               |                                          |                |           |            | Turn on the new tables view  |
| Applied Payments 1 item             |               |                                          |                |           |            | /≣ ≡ 00₀ ⊡ <b>.</b> "        |
| Date                                | Payment       |                                          |                | Paym      | ent Amount | Applied Amount               |
| 03/22/2021                          | Payment: UR 0 | nline                                    |                |           |            | A                            |
| 4                                   |               |                                          |                |           |            |                              |